## **NEW! PICTAVO RESOURCE** Art Collection FlipBooks

Pictavo's extensive art libraries are filled with so many great options. Now you can view each art collection by category in a simple-to-use FlipBook format. Search by collection title, individual art name or view page-by-page.

**CATEGORIES:** Accents | Backgrounds | Custom Covers | Snippets | Templates

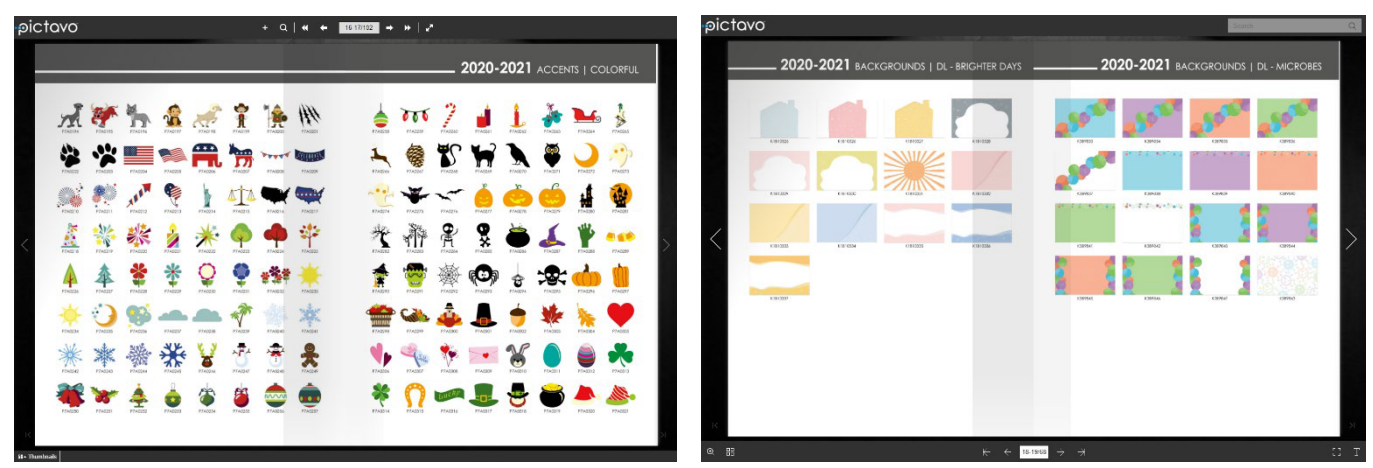

Accents Flipbook

Backgrounds Flipbook

## How to Access FlipBooks

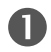

Access the Dottie Help menu by clicking on the (2) in the upper right corner of Pictavo.

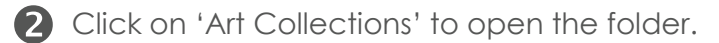

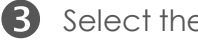

Select the Flipbook you want to view.

The FlipBook will open in a new tab in your 4 browser which can remain open while working in Pictavo.

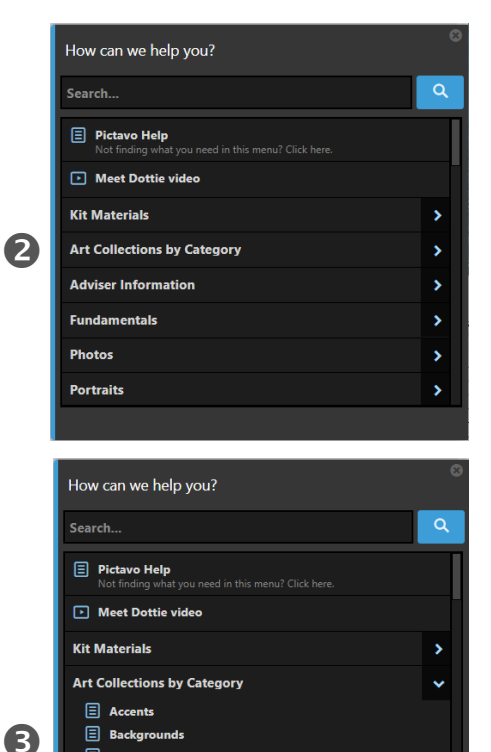

E Custom Cover

er Information

Snippets

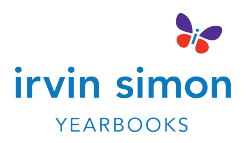